# ASR serie 5500 MOP per sostituzione scheda FSC

## Sommario

Introduzione Prerequisiti Requisiti Componenti usati Premesse Sostituire FSC Finestra di manutenzione Procedura Controllo dello stato Informazioni correlate

## Introduzione

In questo documento viene descritto il metodo di procedura (MOP) necessario per sostituire una Fabric Switch Card (FSC) su uno chassis Cisco Aggregation Services Router (ASR) 5500.

# Prerequisiti

#### Requisiti

Prima di procedere con i passaggi descritti in questo MOP, verificare e ricevere informazioni su queste informazioni: controllare lo stato RAID corrente e raccogliere le unità SSD.

#### Componenti usati

Le informazioni di questo documento si riferiscono esclusivamente a un FSC come componente dello chassis ASR5500.

Le informazioni discusse in questo documento fanno riferimento a dispositivi usati in uno specifico ambiente di emulazione. Su tutti i dispositivi menzionati nel documento la configurazione è stata ripristinata ai valori predefiniti. Se la rete è operativa, valutare attentamente eventuali conseguenze derivanti dall'uso dei comandi.

## Premesse

I passaggi descritti in questo documento prevedono la raccolta di Show Support Detail (SSD) che raccoglie le informazioni sullo chassis; verifica dello stato di RAID (HD-Redundant Array of Independent Disks); rimuovere la scheda disco rigido (HD) dal RAID HD dello chassis; e la sostituzione del nuovo FSC nello slot appropriato. Si consiglia di eseguire un controllo operativo dello chassis dopo la sostituzione FSC.

L'ASR5500 funziona con ogni FSC trattato come un sottosistema di dischi in una configurazione RAID 5, in cui il sottosistema di dischi opera in modalità N+1 e può gestire un errore FSC. In uno scenario di guasto, la capacità sarebbe la stessa se si trovasse nello stato degradato. Tuttavia, non è disponibile alcuna ridondanza del disco finché l'FSC guasto non viene sostituito e il RAID non viene ripristinato. Se si verifica uno scenario di doppio guasto e due schede FSC si guastano prima che il RAID venga ripristinato, il RAID si troverà in uno stato di guasto e tutti i dati andranno persi.

## **Sostituire FSC**

#### Finestra di manutenzione

Tale procedura non deve avere ripercussioni sul traffico; tuttavia, come buona norma, si consiglia vivamente di eseguire queste attività durante un intervento di manutenzione. Per eseguire e verificare le attività descritte nel presente documento, si consiglia di utilizzare una finestra di manutenzione di almeno un'ora.

#### Procedura

Questa è una procedura dettagliata per sostituire un FSC su uno chassis ASR5500.

- 1. Raccogli SSD: In questo modo viene fornita una base snapshot per la successiva analisi del problema, se applicabile, dopo la sostituzione della scheda FSC.
- 2. Eseguire questo comando per determinare lo stato e il numero di slot del RAID HD ospitato su FSC:

Di seguito è riportato un esempio che mostra la sostituzione di FSC nello slot 17 dello chassis ASR5500.

show hd raid verbose

[local]ASR5500 ICSR> show hd raid verbose

Monday October 15 16:11:56 UTC 2012

State : Available (clean) Degraded : No

UUID : 12345678:b91db53jd:e5bc12ca:ababab

Size : 1.2TB (120000073728 bytes) Action : Idle

<snip> additional outputs supressed

Card 17 State : In-sync card Created : Tue Jul 17 06:57:41 2012 Updated : Mon Oct 15 16:11:32 2012 Events : 585 Description : FSC17 SAD1111111X Size : 400GB (400096755712 bytes) Disk hd17a State : In-sync component Created : Tue Jul 17 06:57:37 2012 Updated : Tue Jul 17 06:57:37 2012 Events : 0 Model : STEC-Z16IZF2D-200UCT Serial Number : xxxx Size : 200GB (200049647616 bytes) Disk hd17b State : In-sync component Created : Tue Jul 17 06:57:37 2012 Updated : Tue Jul 17 06:57:37 2012 Events : 0 Model : STEC-Z16IZF2D-200UCT Serial Number : xxx

3. Rimuovere la scheda corrente dal RAID utilizzando la CLI come mostrato di seguito. Ad esempio, rimuovere RAID nello slot 17.

ASR5500# hd raid remove hd17

Are you sure? [Yes No]: yes

- 4. Rimuovere fisicamente la scheda FSC dallo chassis di ASR5500.
- 5. Sostituire la nuova scheda FSC nello chassis ASR5500.
- Controllare lo stato della nuova scheda con questo comando. Determinare se la scheda è utilizzabile e ha superato la diagnostica.

Ad esempio, visualizzare le informazioni per FSC nello slot 17.

[local]ASR5500 ICSR> show card diag 17 Tuesday October 16 16:12:59 UTC 2012 Card 17: Status IDEEPROM Magic Number : Good Card Diagnostics : Pass : None Last Failure : None Card Usable : Yes Current Environment: Temp: LM87 : 43.00 C Temp: Lower : 42.00 C (limit 85.00 C) Temp: Upper : 44.00 C (limit 85.00 C) Temp: FE600-0 : 53.00 C (limit 100.00 C) Temp: FE600-1 : 42.00 C (limit 100.00 C) Temp: MAX6696 : 36.00 C (limit 85.00 C) Temp: F600 #1 : 37.57 C Temp: Drive #1 : 55.00 C (limit 75.00 C) Temp: Drive #2 : 54.00 C (limit 75.00 C) Voltage: 2.5V : 2.496 V (min 2.380 V, max 2.630 V) Voltage: 3.3V STANDBY : 3.341 V (min 2.970 V, max 3.630 V) Voltage: 5.0V : 5.044 V (min 4.750 V, max 5.250 V) Voltage: 12V : 12.062 V Voltage: 1.8V : 1.818 V (min 1.700 V, max 1.900 V) Voltage: 1.0V FE600-0 : 1.048 V Voltage: 1.0V FE600-1 : 1.038 V Voltage: 48V-A : 50.500 V Voltage: 48V-B : 52.100 V Current: 48V-A : 0.76 A Current: 48V-B : 1.00 A Airflow: F600 #1 : 326 FPM [local]ASR5500 ICSR>

Se la nuova scheda non viene visualizzata, contattare Cisco per ulteriore supporto.

7. Inserire la nuova scheda FSC nel RAID con questa CLI.

Ad esempio, inserire FSC nello slot 17 come mostrato di seguito:

ASR5500# hdraid overwrite hd17 Are you sure? [Yes |No]: yes [local]ASR5500 ICSR>

8. Verificare che il RAID non sia danneggiato. Il completamento dell'operazione potrebbe richiedere circa un'ora, dopo l'esecuzione del comando riportato al punto 7:

Ad esempio, visualizzare RAID nello slot FSC 17.

show hd raid verbose

```
[local]ASR5500 ICSR> show hd raid verbose
Monday October 15 15:20:52 UTC 2012
HD RAID:
State : Available (clean) <<< available</pre>
Degraded : No <<<< not degraded
UUID : 12345678:b91db53jd:e5bc12ca:ababab
Size : 1.2TB (120000073728 bytes) Action : Idle
<snip> outputs suppressed
Card 17
State : In-sync card <<<<<iin-sync card
Created : Tue Jul 17 06:57:41 2012
Updated : Tue Oct 16 16:20:33 2012
Events : 585
Description : FSC17 SAD1111111X
Size : 400GB (400096755712 bytes) Disk hd17a
State : In-sync component <<<<< Created :
Tue Jul 17 06:57:37 2012
Updated : Tue Jul 17 06:57:37 2012
```

```
Events : 0
Model : STEC-Z16IZF2D-200UCT Serial Number : STM000147A1E
Size : 200GB (200049647616 bytes) Disk hd17b
State : In-sync component <<<<<<
Created : Tue Jul 17 06:57:37 2012
Updated : Tue Jul 17 06:57:37 2012
Events : 0
Model : STEC-Z16IZF2D-200UCT Serial Number : 1234
Size : 200GB (200049647616 bytes)
[local]ASR5500 ICSR>
```

 Se l'output mostra ancora che il RAID è danneggiato dopo un'ora e 30 minuti, contattare Cisco per ulteriore supporto.

### Controllo dello stato

In locale, eseguire i seguenti comandi:

```
show clock
show version
show system uptime
show boot
show context show cpu table
show port utilization table
show session counters historical all
show subscribers data-rate high
show subscriber summary ggsn-service GGSN2
show subscriber summary ggsn-service GGSN1
show ntp status
show ntp associations
## The above for reference
```

[local] ASR5X00# show card table all |grep unknown

```
Should display no output
[local] ASR5X00# show card table | grep offline
Should display no output
[local] ASR5X00# show resources |grep Status
Should display "Within acceptable limits"
[local] ASR5X00# show task resources |grep over
Should display no output
[local] ASR5X00# show alarm outstanding
Monitor for any issues
[local] ASR5X00# show pgw-service all | grep "Status"
Should display STARTED.
[local] ASR5X00# show egtp-service all | grep "Status"
Should display STARTED.
[local] ASR5X00# show crash list
```

# Informazioni correlate

- Guida all'amministrazione del sistema ASR5500 Cisco Systems
- Documentazione e supporto tecnico Cisco Systems